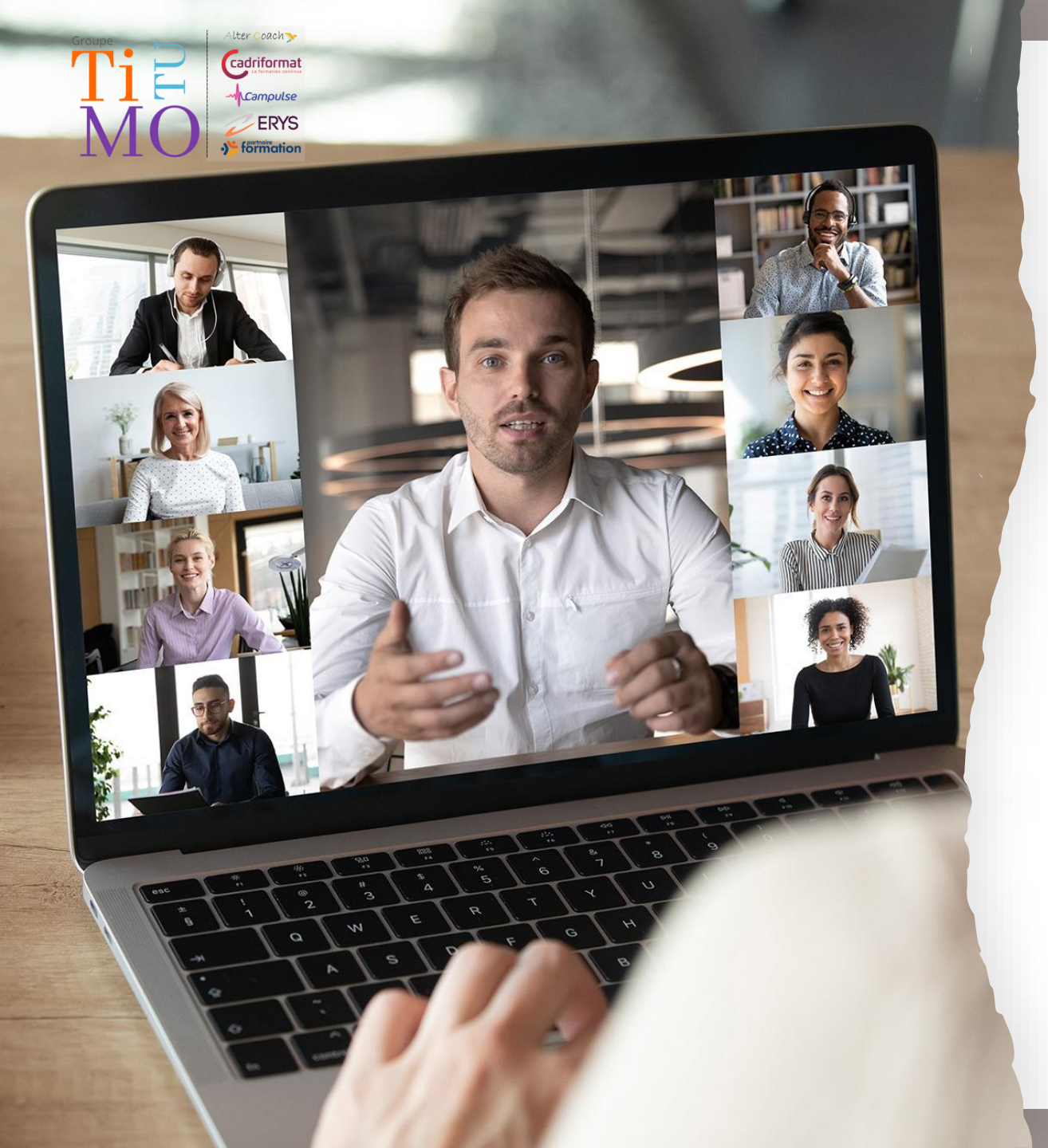

# **Participer à une Cl@sse virtuelle**

# Guide technique

# Utiliser Webex

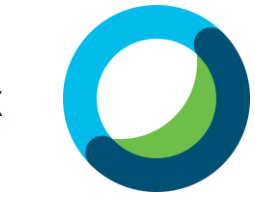

### **SOMMAIRE**

- I) <u>Prérequis</u>
- II) <u>Choisir le thème</u>
- III) <u>Tester le son et l'audio</u>
- IV) <u>Tester la vidéo</u>
- V) Tester le Partage d'écran

## I) PREREQUIS

## → L'équipement

- Un ordinateur ou une tablette (téléphone à éviter)
- Casque ou écouteurs (recommandé)
- → Faire un test de connexion au préalable

#### →Vérifier la connexion internet

- Préférence de connexion filaire ou Wifi stable
- Couper les autres appareils qui utilisent la connexion (en cas de coupure faire un partage de connexion avec son mobile)

### → Vérifier les mises à jour

- Des outils (Teams, WebEx, Zoom)
- Du navigateur internet utilisé (attention à Internet explorer ou Microsoft Edge)
- De l'ordinateur, notamment la sécurité (antivirus, pare-feu)

## II) Choisir le thème

### 1. Cliquez sur « Affichage »

| 🕦 Cisco Webex Meetings                           | 丨 🕥 Inform           | nations sur la réun   | ion   Masq           | uer la barre    | e de menu ^       |              |  |
|--------------------------------------------------|----------------------|-----------------------|----------------------|-----------------|-------------------|--------------|--|
| <u>F</u> ichier É <u>d</u> ition <u>P</u> artage | ı Affic <u>h</u> age | Audio & <u>V</u> idéo | Part <u>i</u> cipant | <u>R</u> éunion | Sessions scindées | <u>A</u> ide |  |

### 2. Cliquer sur « thème » et choisissez le thème clair ou foncé en fonction de vos préférences.

| Cisco Webex Meetings                    | 🛛 💿 Informations sur la réunion 🗏 Masquer la                                                                                                    | barre de menu $\wedge$                |                                                                                                    |
|-----------------------------------------|----------------------------------------------------------------------------------------------------|---------------------------------------|----------------------------------------------------------------------------------------------------|
| :hier É <u>d</u> ition <u>P</u> artager | Affic <u>h</u> age Audio & <u>V</u> idéo Part <u>i</u> cipant <u>R</u> éur                                                                                                    | ion <u>S</u> essions scindées         | <u>A</u> ide                                                                                                    |
|                                         | <u>P</u> lein écran<br><u>M</u> iniatures                                                                                                    | Alt + Enter                           |                                                                                                    |
|                                         | Faire pivoter la page gauche<br>Faire pivoter la page <u>d</u> roite                                                                                                    | Ctrl + Maj + <<br>Ctrl + Maj + >      |                                                                                                    |
|                                         | Zoom a <u>v</u> ant<br>Zoom <u>a</u> rrière<br>Agrand <u>i</u> r à                                                                                                    | Ctrl++<br>Ctrl+-                      |                                                                                                    |
| f                                       | Aj <u>u</u> ster à la zone de présentation<br>Ajuster à la <u>l</u> argeur                                                                                                    | Ctrl + Maj + W                        |                                                                                                    |
|                                         | <u>Faire défiler automatiquement les pag</u><br><u>S</u> ynchroniser mon affichage                                                                                                    | jes<br>Ctrl+Maj+Y                     | and the second division of the second division of the second divisio |
|                                         | <ul> <li>Fe<u>n</u>êtres</li> <li>Affic<u>h</u>er l vidéo du participant</li> <li>Afficher les commandes de la réunion</li> <li>Afficher les participa<u>n</u>ts sans vidéo</li> </ul> | ,<br>Ctrl + Maj + Q<br>Ctrl + Maj + P | Alle                                                                                                    |
| 1                                       | Masquer les noms dans les vidéos<br>Thèm <u>e</u> s                                                                                                    | Ctrl+Mai.+L                           | Thème <u>c</u> lair<br><u>T</u> hème foncé                                                                                                    |

2

### III) Tester le son et l'audio

1. Cliquez sur la flèche près du micro, puis sur les paramètres audio.

|               | Haut-parleur     Utiliser le paramètre système (Realtek(R) A     Spoakers (Realtek(R) Audio)           |
|---------------|----------------------------------------------------------------------------------------------------|
| Couper le sor | Q Micro                                                                                                |
|               | <ul> <li>Utiliser le paramètre système (Realtek(R) A</li> <li>Microphone (Realtek(R) Audio)</li> </ul> |
|               | <ul> <li>Paramètres</li> <li>Couper le son ~ Z<sup>1</sup> Démi</li> </ul>                             |

### 2. Choisissez dans le menu déroulant la sortie audio et testez

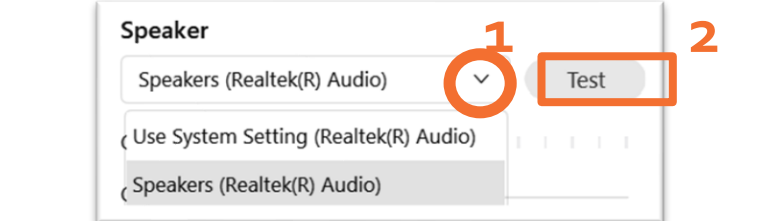

le.

3. Si le niveau de sortie affiche une couleur et que vous entendez du son, votre réglage est terminé.

| Speakers (Realtek(R) Audio) V Lectr | ure |
|-------------------------------------|-----|
|                                     |     |
| Niveau de sortie                    | 1 1 |

3. Choisissez la sortie de votre microphone et parlez afin de tester le micro.

| Microphone                  | 1            |  |
|-----------------------------|--------------|--|
| Use System Setting (Realted | (R) A 🗸 Test |  |
| Use System Setting (Realtek | (R) Audio)   |  |
| Microphone (Realtek(R) Aud  | lio)         |  |

4. Si le niveau de sortie affiche une couleur et que vous entendez du son, votre réglage de micro est terminé.

| Utiliser le paramètre système (R V Test | Micro            |      |     |      |    |      |   |   |   |   |   |    |     |
|-----------------------------------------|------------------|------|-----|------|----|------|---|---|---|---|---|----|-----|
| liveau d'entré                          | Utiliser le para | mètr | e s | yste | èm | e (R | l | ` | ~ |   |   | Te | est |
|                                         | Niveau d'entré   | 1 1  | T   | 1    | 1  | I    | I | 1 | I | 1 | I | 1  | I   |

Si vous persistez à avoir des problèmes de sons, vous pouvez rejoindre par téléphone. Pour cela il faut afficher votre numéro de participants pour suivre correctement la réunion.

Pour récupérer le numéro il faut :

1. Cliquez sur « Options » puis « changer d'audio »

2. Cliquez sur « appeler »

# 3. Récupérez le numéro participant

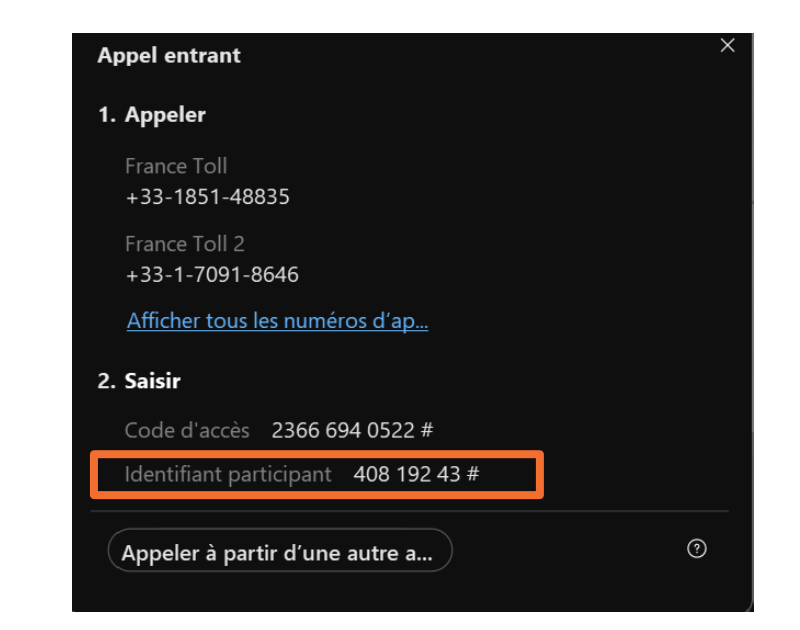

## IV) Tester la vidéo

1. Cliquez sur la caméra afin de l'activer.

💋 Démarrer la vidéo 🗸 🗸

### V) Tester le partage écran

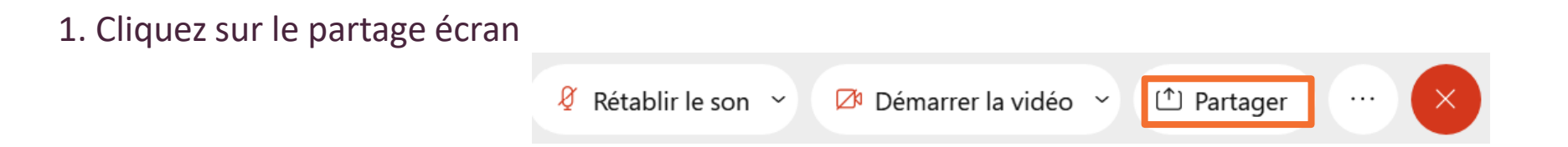

2. Choisissez l'écran (1) ou le document (2) que vous voulez partager, puis cliquez sur partager (3).

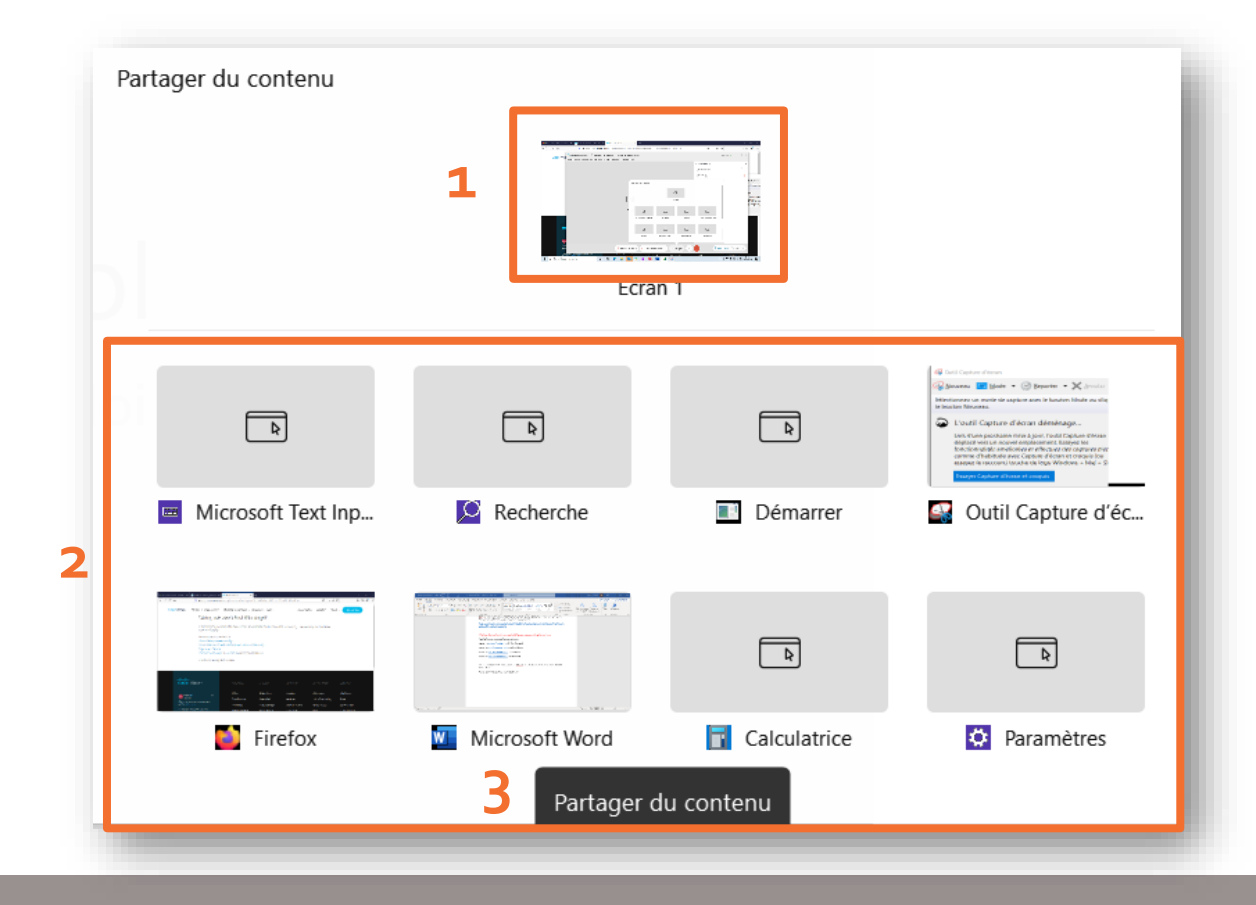